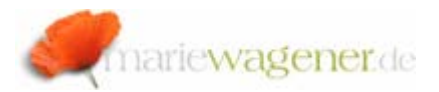

# **NOTE MAY 2007**

# The SAP® system trace

SAP® offers with the system trace the opportunity to evaluate the authorization objects that are checked during the call of the different transactions.

With the help of the trace all authorization objects on which an authority check is executed while working with the system can be logged. This also includes the corresponding field values within the authorization objects.

Call the transaction **ST01** for the use of the system trace.

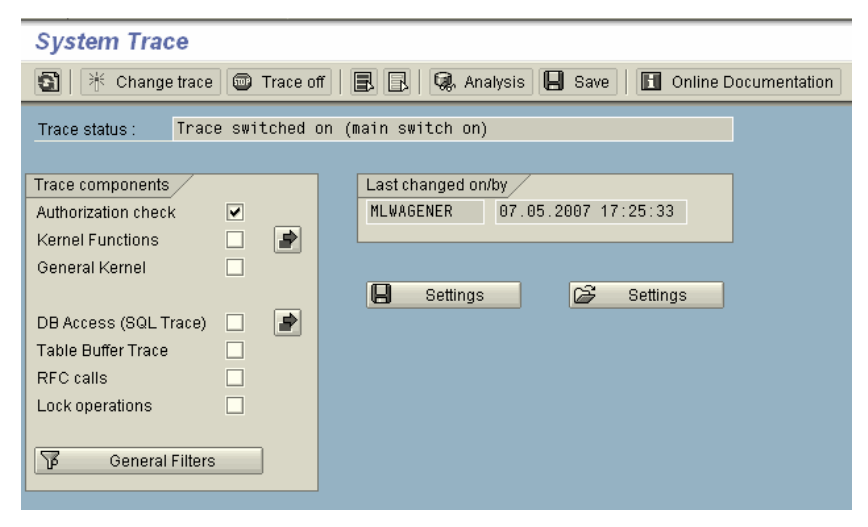

### From Release 4.7

In the selection screen the different components can be activated via checkmark.

#### System Trace

| Image trace     Image trace     Imag | 🛃 🕞   🗔 Analysis 🕒 Save   🖪 Onlir<br>(main switch on) | ne Documentation                                                                                                    |  |
|----------------------------------------------------------------------------------------------------|-------------------------------------------------------|----------------------------------------------------------------------------------------------------|--|
| Trace components<br>Authorization check // //<br>Kernel Functions // //<br>General Kernel // //<br>DB Access (SQL Trace) // //<br>Table Buffer Trace //<br>RFC calls //<br>Lock operations //                                                                                                    | Last changed on/by<br>MLWAGENER 12.05.2007 15:20:27   | Le: System Trace. General Filter Lock Without Reference to Trace Type Trace for process number only Trace for user only Trace for transaction only Trace for program only (either or) |  |

There are options for additional filter settings. Push the button *General Filters.* You can filter for the process you want to log, the user, the transaction, or the program.

Enter the required selection, push the key *Enter*, and then activate the trace.

Note: An activation of the trace for all system users should not be activated. For user evaluation always enter the username you want to analyze.

With activation of the trace all required access rights for the selected user will be logged.

When all actions are traced, and logged, then please switch the *Trace off*. After that you can evaluate the results by pushing the button *Analysis* [or key F2].

The evaluation path varies in dependency of the current release level.

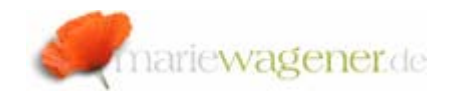

# A. from release 4.7:

| Change trace Trace off R Analysis Save Online Documentation Trace status: Trace switched on (main switch on) Trace components Authorization check Kernel Functions Provide Save Official Content of Save Official Content of Save Offici |  |  |
|----------------------------------------------------------------------------------------------------|--|--|
| Trace status :       Trace switched on (main switch on)         Trace components       Last changed on/by         Authorization check       MLWAGENER         Kernel Functions       Image: Company Company C                                                                                                    |  |  |
| Trace components         Authorization check         Kernel Functions         Separat Kormel                                                                                                    |  |  |
| Trace components         Authorization check         Kernel Functions         Separat Kormel                                                                                                    |  |  |
| Authorization check  Kernel Functions                                                                                                    |  |  |
| Kernel Functions                                                                                                    |  |  |
| Constal Variat                                                                                                    |  |  |
|                                                                                                    |  |  |
| 📙 Settings 😂 Settings                                                                                                    |  |  |
| DB Access (SQL Trace)                                                                                                    |  |  |
| Table Buffer Trace                                                                                                    |  |  |
| RFC calls                                                                                                    |  |  |
| Lock operations                                                                                                    |  |  |
|                                                                                                    |  |  |
| General Filters                                                                                                    |  |  |
|                                                                                                    |  |  |

Activate the integrated button *Analysis*. Enter the required selection for evaluation, and push the key F8 for activation.

| Options for Trace Analysis                                                                                                    |  |  |  |  |
|----------------------------------------------------------------------------------------------------|--|--|--|--|
|                                                                                                    |  |  |  |  |
| General restrictions       Trace Records         User name:       MLWAGENER         Client:       100         Work Process:       ✓ Authorization check         Transaction:       ✓ General Kernel         Duration (+us):       ✓ DB Access (SQL Trace)         Max. No. Records:       10.000         From:       12.05.2007       / 15:11:03         Table Buffer Trace       ✓ RFC calls |  |  |  |  |
| Table Restriction (Only SQL and Buffer Trace)                                                                                                    |  |  |  |  |
| D010<br>D020<br>More tables                                                                                                    |  |  |  |  |
| File selection          • Active Trace File           • Other File                                                                                                    |  |  |  |  |

Aside from the selection of the different trace components, you can narrow down the selection according to users, transactions work process, or times. In the context of performance analysis you can select a restriction in the field duration, which is not very useful for an authorization trace. Additionally an evaluation with consideration of tables can be set up, which might be helpful for SQL or table buffer traces.

## B. up to release 4.6D:

| ⊡<br>Trace-Datei Bearbeiten Springen System Hilfe                                                     |                                                        |                         |
|----------------------------------------------------------------------------------------------------|--------------------------------------------------------|-------------------------|
| ◎ ▲ ▲ ■ ● ● ● M M = 単 4 A = ● ● ●                                                                     |                                                        |                         |
| Systemtrace: Dateiliste                                                                               |                                                        |                         |
| 🕒 Auswerten 🔯 Dateiattribute Löschflag setzen Lösz                                                    | nflag rücksetzen 📋 🧿 Liste auffrischen                 |                         |
| verwendbar<br> schon gesehen<br>   sci gelöscht werden<br>     verändert<br>L<br>      Name der Datei | nge<br>[Dyte] letzis Anderung                          |                         |
| X :\USR\SAP\P01\DVEBMGS00\LOG\TRACE000.L.                                                             | 16384000 20041210 Coptionen für Trace-Auswertung       |                         |
|                                                                                                    | Schalter                                               | Einschränkungen         |
|                                                                                                    | Trace für Ein/Ausgabe (ohne DB)                        | Benutzer Milagonon      |
|                                                                                                    | Trace der DB Benutzung                                 | Prozeß                  |
|                                                                                                    | Trace für DDic-Benutzung                               | Transaktion oder        |
|                                                                                                    | Trace der DBS. echte DB-Zugriffe                       | Programm                |
|                                                                                                    | Trace f ür direkte DB-Zugriffe                         | Terminalname            |
|                                                                                                    | Trace für Speicherverwaltung                           |                         |
|                                                                                                    | Trace f ür Task-Handling                               | Startdatum 11.01.2005   |
|                                                                                                    | Trace Aufrufe von C-Moduln                             | Startuhrzeit 00:00:00   |
|                                                                                                    | Trace Aufrufe von ABAP-Moduln                          |                         |
|                                                                                                    | <ul> <li>Trace allg.Meldungen v. C-Programm</li> </ul> | max.Seiten für Daten 80 |
|                                                                                                    | Trace für allg.Meld. von ABAP-Prog.                    |                         |
|                                                                                                    | <ul> <li>Trace f ür Berechtigungspr üfungen</li> </ul> |                         |
|                                                                                                    | Trace für Enqueue-Aufrule                              |                         |
|                                                                                                    | Trace für RFC's                                        |                         |
|                                                                                                    | Trace für int. Tabellenspeicher                        |                         |
|                                                                                                    | Zeige auch interne Einträge                            |                         |
|                                                                                                    | Auswertung mit Statistik                               |                         |
|                                                                                                    | O Auswerten III II X                                   |                         |

Double click onto the displayed file name. Select the required information in the dialog box, and activate the button *Analysis*.

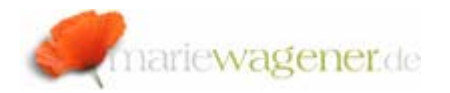

#### Trace in a multiple instance environment

In case you run SAP® on different instances you have to make sure that you activate the trace for the instance on which the user is executing the transactions that need to be logged for evaluation. Users can be active on more than one instance.

[The user instance information is displayed down on the right in the SAP status bar.] You can review, and even change to the corresponding instance, with the help of transaction **SM51**.

Select the instance you want to review. Activate the button *User Info* [CTRL+SHIFT+F7]. Select the user from the correspond list. Mark the entry. In the menu bar select the path *Goto – Terminals*. Select the user. In the menu bar select the path *Goto – Remote Server*. From here you can activate the trace for the instance on which the user is located.

#### The trace evaluation

| Liste Bearbeiten Springen System Hilfe                                                                                 |                                                                                    |  |  |  |
|----------------------------------------------------------------------------------------------------|------------------------------------------------------------------------------------|--|--|--|
| ≤ ∎⊲⊟©⊗®⊒≬                                                                                                    | 106 V V A X E 2 9 0 15                                                             |  |  |  |
| Traceanzeige                                                                                                    |                                                                                    |  |  |  |
|                                                                                                    |                                                                                    |  |  |  |
| Mandant: 200 Reputter: MuRCENER Transaktion                                                                            | n EV02 Trong.TD: 224C0DE244DE464148227C21120182B8                                  |  |  |  |
| Workprozess 8 PID 8 Datum:                                                                                             | 11.01.2005 Anfang: 10:37:59:216.253 Ende: 10:37:59:352.581                         |  |  |  |
| Erster Block vom Dialogschritt - letzter Block im Dialogschritt<br>Blockgröße: 858 - Anzahl Sätze: 5 - Dateiversion: 1 |                                                                                    |  |  |  |
| hh:mm:ss:ms Typ Dauer(us) Objekt Text                                                                                  |                                                                                    |  |  |  |
| 10:37:59:216 AUTH S_TCODE RC=0 TCD=FI                                                                                  | K03;                                                                               |  |  |  |
| 10:37:59:372 AUTH F_LFA1_APP RC=0 ACTVT<br>10:37:59:602 AUTH F_LFA1_APP RC=0 ACTVT                                     | =03;APPKZ=F;<br>=03;APPKZ=F;                                                       |  |  |  |
| 10:37:59:614 AUTH F_LFA1_GEN_RC=0_ACTVT:<br>10:38:01:206 AUTH S_TCODERC=0_TCD=FI                                       | =03;<br>nkiisee                                                                    |  |  |  |
|                                                                                                    |                                                                                    |  |  |  |
| Mandant: SAA Benutzer: MMAGENER Transaktion                                                                            | n FK03 Trans-TO SSR802318FR14EFCR64344028F030F4                                    |  |  |  |
| Workprozess 0 PID 0 Datum:                                                                                             | 11.01.2005 Anfang: 10:38:17:219.292 Ende: 10:38:17:706.271                         |  |  |  |
| Erster Block vom Dialogschritt - letzter Blo<br>Blockgröße: 861 - Anzahl Sat:                                          | ze: 5 Dateiversion: 1                                                              |  |  |  |
| hh:mm:ss:ms Typ Dauer(us) Objekt Text                                                                                  |                                                                                    |  |  |  |
| 10:38:17:219 AUTH F_LFA1_GEN RC=0 ACTVT                                                                                | =03;                                                                               |  |  |  |
| 10:38:17:224 AUTH F_LFA1_GRP_RC=0_KTOKK<br>10:38:17:837 AUTH F_LFA1_APP_RC=0_ACTV/                                     | =0001,ACTVT=03;<br>=03-APPKZ=E-                                                    |  |  |  |
| 10:38:17:637 AUTH F_LFA1_GEN RC=0 ACTVT                                                                                | =03;                                                                               |  |  |  |
| 10:36:17:042 A018 S_1CODE RUED 100=P                                                                                   | DRUSER;                                                                            |  |  |  |
|                                                                                                    |                                                                                    |  |  |  |
| Workprozess 0 PID 0 Datum:                                                                                             | 11.01.2005 Anfang: 10:38:21:177.142 Ende: 10:38:21:189.215                         |  |  |  |
| Erster Block vom Dialogschritt letzter Blo<br>Blockgröße: 745 Anzahl Sät:                                              | ock im Dialogschritt<br>ze: 4 Dateiversion: 1                                      |  |  |  |
| hh:mm:ss:ms Typ Dauer(us) Objekt Text                                                                                  |                                                                                    |  |  |  |
| 10:38:21:177 AUTH E LEAT GEN RC-8 ACTVT                                                                                | =43 -                                                                              |  |  |  |
| 10:38:21:177 AUTH F_LFA1_GRP RC=0 KTOKK                                                                                | =0001,ACTVT=03;                                                                    |  |  |  |
| 10:38:21:324 AUTH S_TCODE RC=0 TCD=FI                                                                                  | =1666,AUTV1=63;<br>DKUSER;                                                         |  |  |  |
|                                                                                                    |                                                                                    |  |  |  |
| Mandant: 800 Benutzer: MWAGENER Transaktio                                                                             | n FK03 Trans-ID: 858802316FB14FCC851311828FD29B14                                  |  |  |  |
| Workprozess 0 PID 0 Datum:<br>Erster Block vom Dialogschritt letzter Blo                                               | 11:01:2005 Anfang: 10:38:26:168:019 Ende: 10:38:26:359.954<br>ock im Dialogschritt |  |  |  |
| Blockgröße: 343 Anzahl Sat:                                                                                            | ze: 1 Dateiversion: 1                                                              |  |  |  |
| hh:mm:ss:ms Typ Dauer(us) Objekt Text                                                                                  |                                                                                    |  |  |  |
| 10:38:26:168 AUTH F_LFA1_GEN RC=0 ACTVT                                                                                | =03;                                                                               |  |  |  |
| 20 Sátze gelesen                                                                                                    |                                                                                    |  |  |  |

For interpretation of the evaluation you can use the following overview of relevant information.

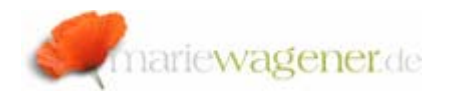

| Element               | Info                                                   | Additional info                                                                                                    |
|-----------------------|--------------------------------------------------------|----------------------------------------------------------------------------------------------------|
| Time                  | Exact milli second.                                    | Per double-click onto<br>the selected entry you<br>branch to the detail<br>view.                                                                           |
| Туре                  | Type of the<br>corresponding<br>trace entry            | Display of the selected trace component. See component overview                                                                                            |
| Duration              | Duration of the trace                                  | Not useful for authorization trace                                                                                                    |
| Object                | Objekt in<br>dependency of<br>the related<br>component | See: component<br>overview                                                                                                    |
| Trace-message<br>text |                                                        | Per double-click onto<br>the selected entry, you<br>branch into the detail<br>view. From there, you<br>can branch into the<br>related ABAP source<br>code. |

Please find the component overview with corresponding acronyms.

| Component             | Acronym | Object                                                     |
|-----------------------|---------|------------------------------------------------------------|
| Authorization check   | AUTH    | Authorization object t                                     |
| Kernel-Functionen     | CMOD    | Related C- function in kernel                              |
| Kernel general        | USER    | C-Modul im Kernel, in<br>dem der Trace<br>geschrieben wird |
| DB-access (SQL-Trace) | SQL     | DB-Table that was accessed                                 |
| Table buffer-Trace    | BUFF    | DB- that was accessed                                      |
| RFC-call              | RFC     | Called function module                                     |
| Lock operation        | ENQUE   | Lock object                                                |

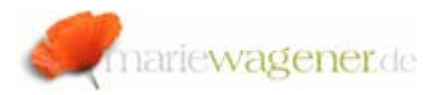

#### The return code

Successfully passed authorization check are marked in dark green already and have the value RC=0 added in the column next to the authorization object.

RC is the acronym for return code. The return values vary depending on the check result.

The return code *0* means that the authorization was successfully checked.

The return code 4 says, that the required authorization for the authorization object in the user master is not available.

The return code 12 says, that no authorization for the authorization object is available.

# Saving of trace results

There are different ways to save trace evaluation results.

You can download the trace file in the evaluation display mode by saving the list locally.

If trace information are to be protected against overwriting, you have to branch to the button *Save* after tracing.

| System Trace                                                                      |   |                               |
|-----------------------------------------------------------------------------------|---|-------------------------------|
| 🛐   😤 Change trace 🎯 Trace off   🛃 🕞   🥵 Analysis 🕒 Save   🖪 Online Documentation |   |                               |
| Trace status : Trace switched on (main switch on)                                 |   |                               |
|                                                                                   |   |                               |
| Trace components                                                                  |   | Last changed on/by            |
| Authorization check                                                               | ✓ | MLWAGENER 07.05.2007 17:25:33 |
| Kernel Functions                                                                  |   |                               |
| General Kernel                                                                    |   |                               |
|                                                                                   |   | 📙 Settings 😂 Settings         |
| DB Access (SQL Trace)                                                             |   |                               |
| Table Buffer Trace                                                                |   |                               |
| RFC calls                                                                         |   |                               |
| Lock operations                                                                   |   |                               |
|                                                                                   |   |                               |
| General Filters                                                                   |   |                               |
|                                                                                   |   |                               |

In the following window you can enter remarks as well as a file name.

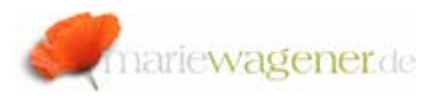

#### **Restrictions on Saving Trace Records**

| Remark About Trace                            |                       |   |
|-----------------------------------------------|-----------------------|---|
|                                               |                       |   |
|                                               |                       |   |
| Name of New File                              |                       |   |
| Automatically                                 |                       |   |
| O Manual entry                                |                       |   |
|                                               |                       |   |
| General restrictions                          | Trace Records         |   |
| User name: MLWAGENER                          | Authorization check   |   |
| Client: 100                                   | ✓ Kernel Functions    |   |
| Work Process:                                 | 🗹 General Kernel      | E |
| Transaction:                                  |                       |   |
| Duration (>us):                               | DB Access (SQL Trace) | B |
| Max. No. Records: 10.000                      | ✓ Table Buffer Trace  |   |
| From: 12.05.2007 / 13:33:01                   | RFC calls             |   |
| To: 12.05.2007 / 13:48:01                     | Lock operations       |   |
|                                               |                       |   |
| Table Restriction (Only SQL and Buffer Trace) | /                     |   |
| D010                                          |                       |   |
| D020                                          |                       |   |
|                                               |                       |   |
| More tables                                   |                       |   |
|                                               |                       |   |

If you do not enter an absolute path when entering the file name manually, the file will be created in the log directory.

For the automatic file name creation, the system provides a file name, and creates the file in the log directory.

Automatically created file names can be selected with the F4 search key in the future. This option is not available for manually created names.

Automatically created file names can be deleted within this application, manually created file names need to be deleted on the OS level separately.

Therefore the automatic file name creation is to be preferred.

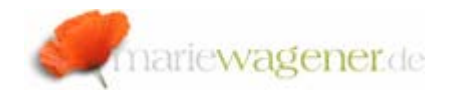

# Trace configuration

The system trace is configurable through different profile parameters. All trace relevant parameters are part of the category *rstr/*.

To review the parameters the transaction **RZ11** can be used. The following parameters are adjustable.

| Profile parameter    | Description                                                                                                    |  |
|----------------------|----------------------------------------------------------------------------------------------------|--|
| rstr/buffer_size_kB  | The SAP-Trace (SQL-Trace u.a.) writes<br>the trace data into trace files. Because<br>of performance issues this is not done<br>directly but through a process internal<br>buffer. The profile parameter<br>rstr/buffer_size_kB determines<br>the size of this buffer in kilobytes.                                                                                                    |  |
| rstr/filename        | Since release 6.10 the SAP-Trace (SQL                                                                                                    |  |
| rstr/max_files       | Irace etc) saves the data in different<br>files, that are sequentially written. The<br>Parameter rstr/filename<br>establishes the basic name of these<br>files. There is always only one file with<br>this name. If the file is full (parameter<br>rstr/max_filesize_MB), the file is<br>renamed and a new file with the basic<br>name is created. During the renaming a<br>file extension with the numbers 00 to 99<br>is added to the file name. The<br>parameter rstr/max_files<br>determines, how many files there will be<br>altogether. If this number is exceeded,<br>the files will be overwritten. |  |
| rstr/max_filesize_MB |                                                                                                    |  |

The system trace cannot only be used for the evaluation of authority checks, but also for evaluation of kernel functions, kernel modules, DB access, table buffer, RFC calls and lock operations. For system monitoring the developer trace is usually preferred.